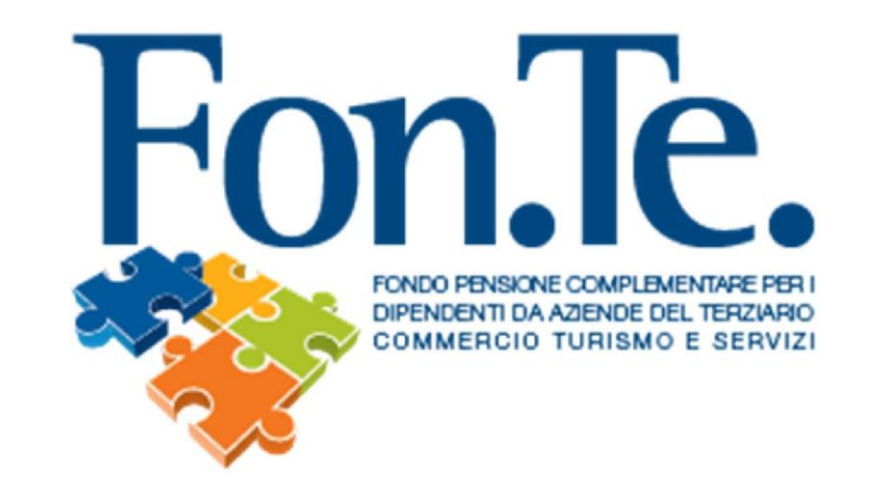

## ISTRUZIONI PER GLI ADERENTI RELATIVE AL PRIMO ACCESSO ALL' AREA RISERVATA/RECUPERO PASSWORD

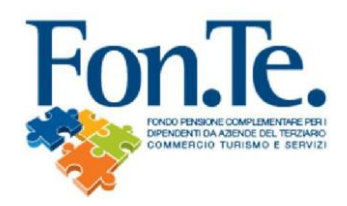

- 1. Accedere al sito web del Fondo <u>www.fondofonte.it</u>.
- 2. All'interno della home page, in AREA RISERVATA, selezionare la modalità di accesso per gli aderenti.

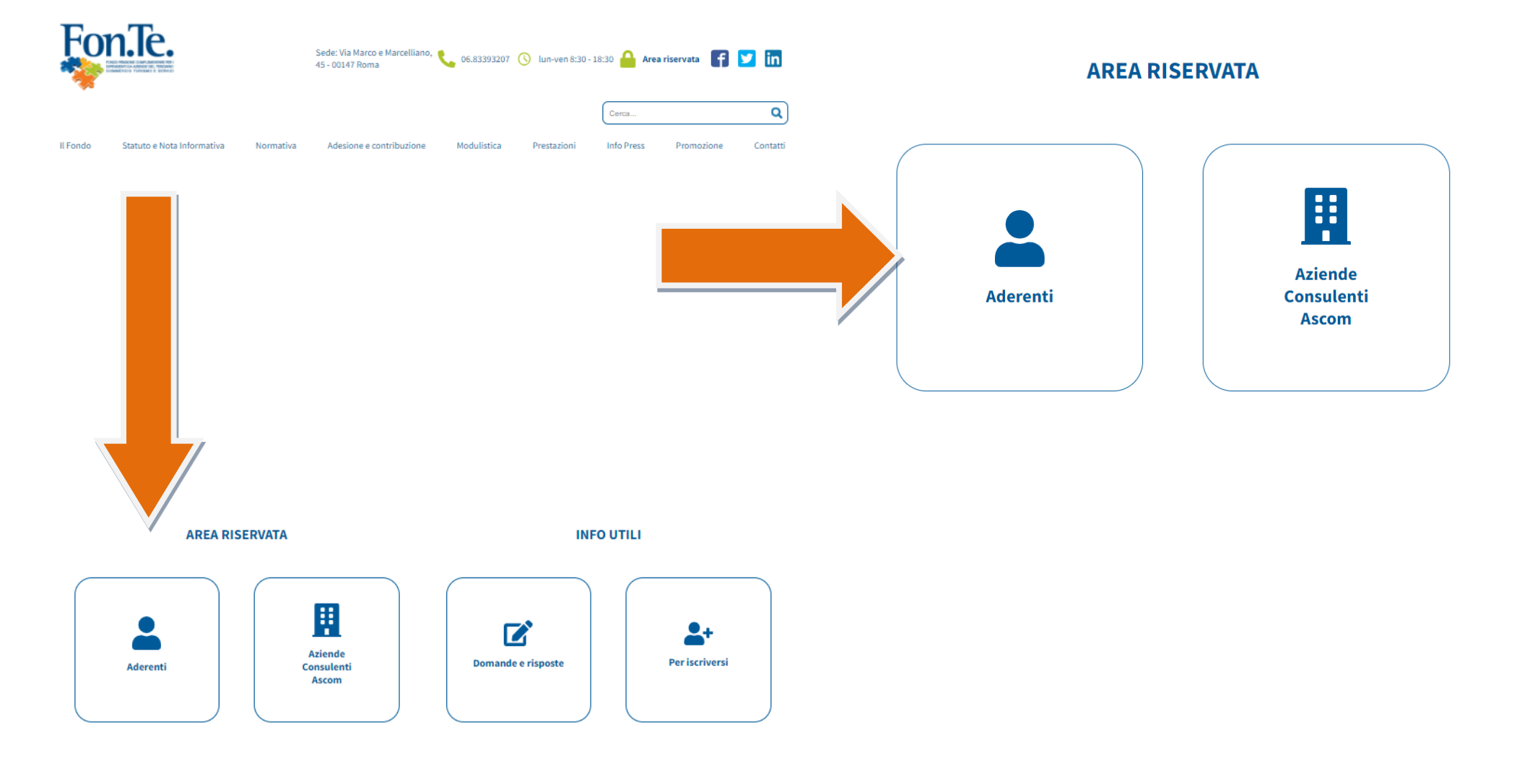

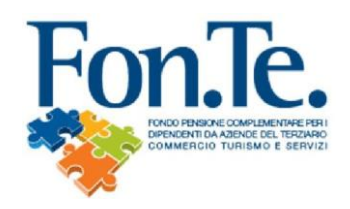

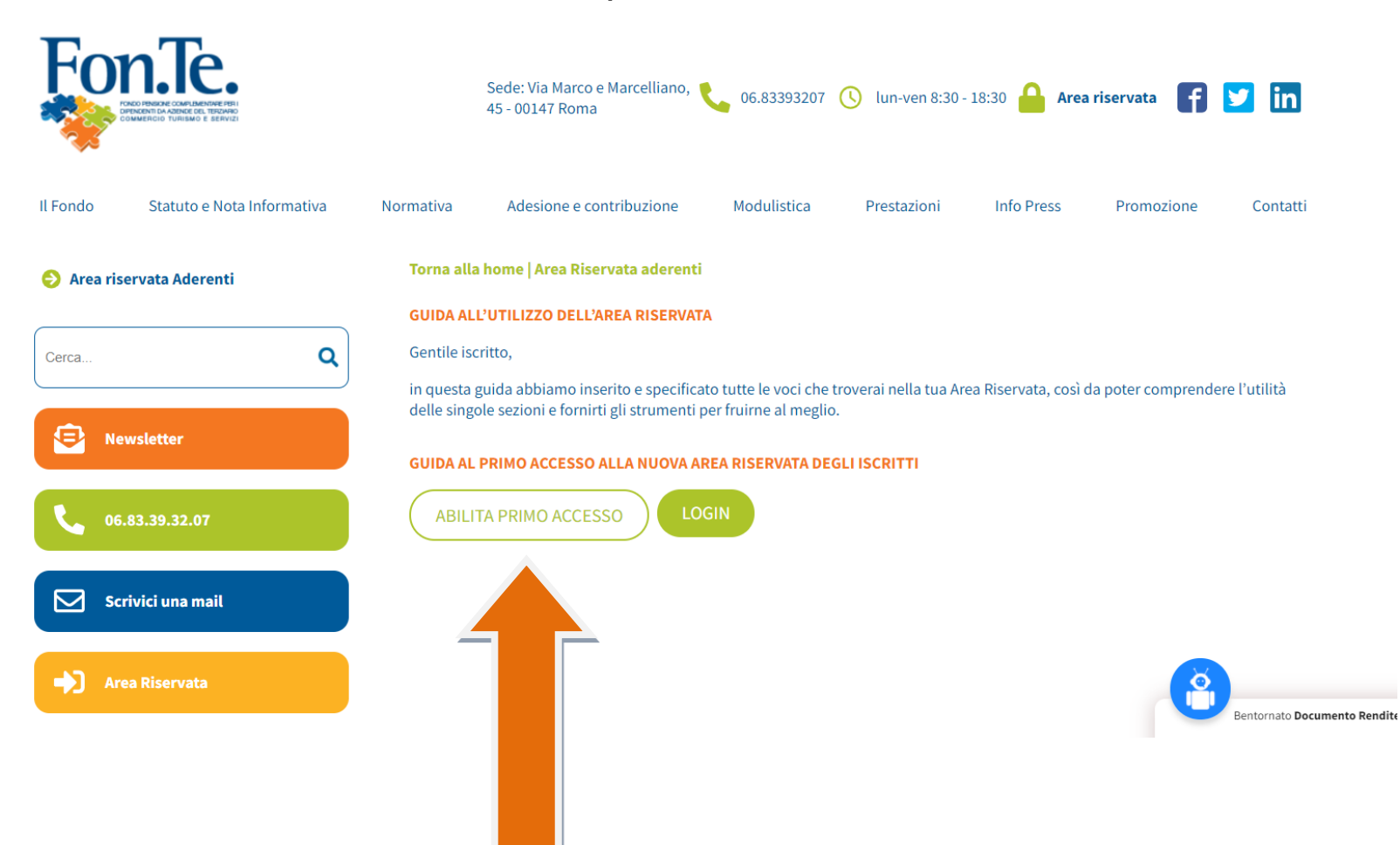

3. Selezionare "Abilita primo accesso".

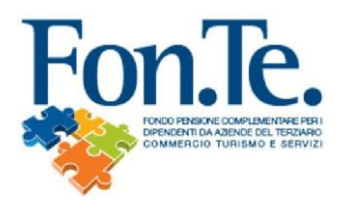

Compilare il Form, attendere la 4. mail con il riepilogo dei dati inseriti, stampare firmare е all'indirizzo accenture@fondofonte.it o tramite posta all'indirizzo FON.TE. C/O ACCENTURE FINANCIAI ADVANCED SOLUTIONS & **TECHNOLOGY SRL - Strada 4.** palazzo Q3, 3° Piano 20089 Rozzano (MI), allegando copia del documento di riconoscimento e codice fiscale.

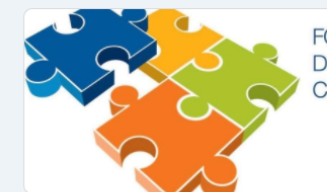

FONDO PENSIONE COMPLEMENTARE PER I DIPENDENTI DA AZIENDE DEL TERZIARIO COMMERCIO TURISMO E SERVIZI

## Nuova registrazione Area Riservata -Recupero password

Dopo aver completato la compilazione del modulo, riceverai una mail che dovrai firmare e inviare all'indirizzo <u>accenture@fondofonte.it</u> o tramite posta all'indirizzo FON.TE. C/O ACCENTURE MANAGED SERVICES SPA Centro Direzionale Milanofiori, Strada 4 palazzo Q3 3º Piano 20089 Rozzano (MI), allegando copia del documento di riconoscimento e codice fiscale.

Ricorda di allegare copia del documento di riconoscimento e codice fiscale valido.

Accedi a Google per salvare i risultati raggiunti. Scopri di più

\*Campo obbligatorio

Email \*

ll tuo indirizzo email

Nome \*

La tua risposta

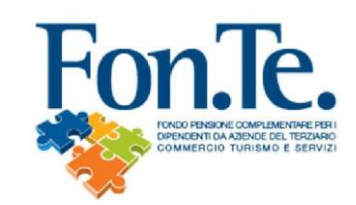

4a. Entro 4/5 giorni lavorativi riceverai una mail con link per creazione della nuova password.

## IMPORTANTE: IL NOME UTENTE CORRISPONDE AL CODICE FISCALE

Esempio:

Gentile associato,

questo è il link che devi utilizzare per cambiare la password:

https://www.fondimatica.it/Fonte/aca.aspx?Target=PasswordChange&Token=1e7XL8LNmmHzBoCzKRAZItfXyFfsHNTCwvCP4uD

Cordiali saluti Fondo Pensione Fon.Te.

La Direzione

" Questa e-mail è stata generata automaticamente - Per favore non rispondere a questo indirizzo "

Il link per il cambio della password ha una validità di 2 giorni dalla ricezione di questa e-mail. Effettuare il cambio della password entro tale scadenza.

Se non riesci a cliccare sul link o hai difficoltà ad accedere alla pagina di cambio password, fai copia e incolla del link nel tuo browser.

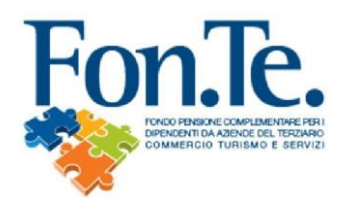

4b. Recupero password con indirizzo e-mail già presente nell'anagrafica del Fondo.

N.B. Qualora tra i dati anagrafici forniti al Fondo non risulti registrata la mail (o in caso di non coerenza con i dati inseriti), è necessario procedere alla registrazione mediante la compilazione e l'invio del form specifico, come nel precedente punto 1 della presente guida.

- A. Recarsi su <u>www.fondofonte.it</u>
- B. Cliccare su link di accesso all'area riservata:

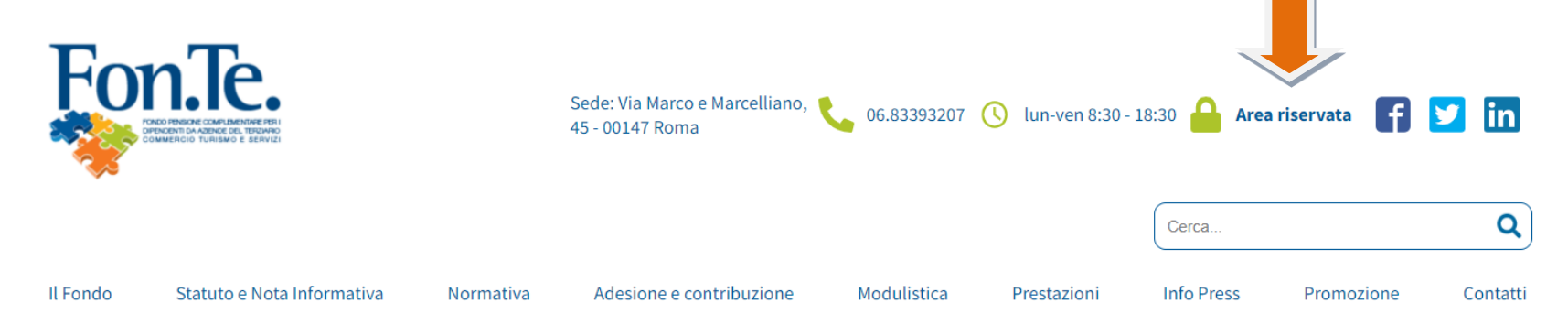

C. Selezionare il link per il recupero e inserire i dati personali:

| Login                                                                                                    | RECUPERO PASSWORD/ABILITAZIONE ACCESSO |
|----------------------------------------------------------------------------------------------------|----------------------------------------|
| ID Utente :<br>Inserire User Name<br>Password :<br>Inserire Password                                                      | Codice Fiscale :                       |
| Login<br>RECUPERO PASSWORD<br>Aderente - recupera password/abilita accesso<br>Azienda - recupera password/abilita accesso | Invia Token                            |

D. Riceverai una mail con il link per la creazione della nuova password.

## Esempio:

Gentile associato, questo è il link che devi utilizzare per cambiare la password: <u>https://www.fondimatica.it/Fonte/aca.aspx?Target=PasswordChange&Token=1e7XL8LNmmHzBoCzKRAZItfXyFfsHNTCwvCP4uD</u> Cordiali saluti Fondo Pensione Fon.Te. La Direzione " Questa e-mail è stata generata automaticamente - Per favore non rispondere a questo indirizzo " Il link per il cambio della password ha una validità di 2 giorni dalla ricezione di questa e-mail. Effettuare il cambio della password entro tale scadenza. Se non riesci a cliccare sul link o hai difficoltà ad accedere alla pagina di cambio password, fai copia e incolla del link nel tuo browser.